## PANDUAN MENGUNGGAH LAPORAN KEMAJUAN DAN SPTB 70% PENELITIAN MELALUI BIMA

Pelaporan kemajuan penelitian dilakukan melalui BIMA dengan menggunakan *user* dan *password* yang sama yang telah dimiliki oleh dosen. Pilihan melaporkan kemajuan penelitian dapat diawali dengan memilih menu "Penelitian" dan submenu "Laporan Kemajuan" sebagaimana ditampilkan pada Gambar 1.

| BiM         | A                      | 1. Klik Menu "Penelitian             | "              | a 🤶 anhangi. |
|-------------|------------------------|--------------------------------------|----------------|--------------|
| 🖻 Dashboard | Q Penelitian 🗸         | 🛱 Pengabdian 🗸 🛛 🗎 Program Lainnya 🗸 | t.             |              |
| DASBOR PENG | Perbaikan Usulan       |                                      |                |              |
| Anda dap    | Catatan Harian         | 2. Klik Menu "Lapo                   | oran Kemajuan" |              |
| terkait den | ıgan layanan berikut : |                                      |                |              |
|             |                        |                                      |                |              |
|             |                        | Q Penelitian                         | ☆ Pengabdian   |              |

Gambar 1. Submenu Laporan Kemajuan

Pelaporan dilakukan dosen/peneliti berdasar pada tahun pelaksanaan penelitian dan program penelitian yang telah atau sedang dilaksanakan. Apabila pemilihan menu "Laporan Kemajuan" (Gambar 1) dilalui, maka informasi Laporan Kemajuan Penelitian dapat dipilih untuk melakukan pengisian dan proses pengunggahan dokumen-dokumen pendukung sebagaimana yang telah dituliskan dalam proposal penelitian. Informasi Laporan Kemajuan ditampilkan dalam Gambar 2 berikut.

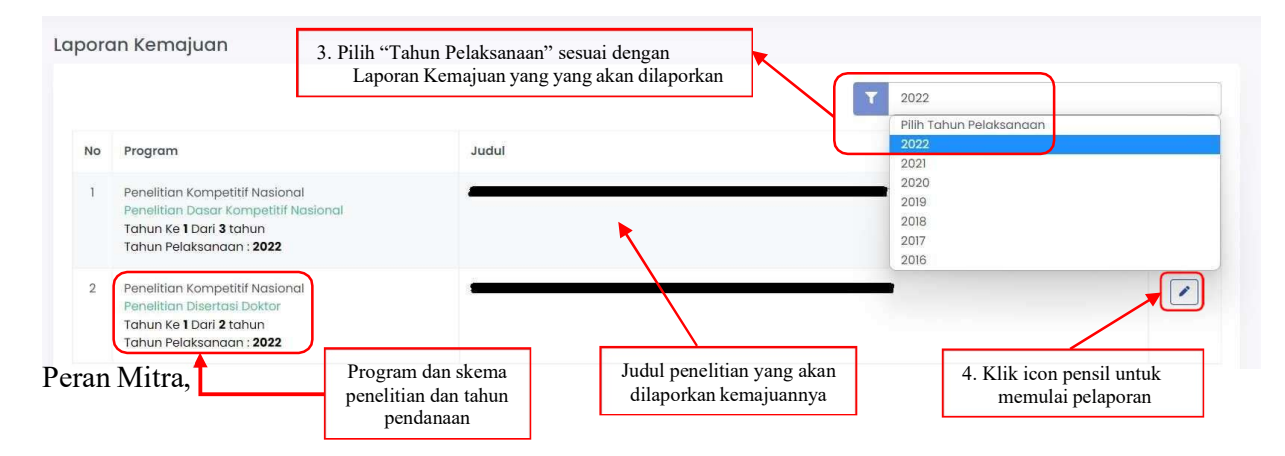

Gambar 2. Menu Laporan Kemajuan

Proses mengunggah laporan kemajuan dimulai dengan mengklik icon "  $\checkmark$  "dan mengisi Ringkasan, Kata Kunci, dan Substansi Laporan secara langsung melalui sistem sebagaimana ditampilkan Gambar 3. Penulisan Substansi Laporan harus mengikuti template yang diunduh dari sistem TANPA MEMODIFIKASI atau MENGHAPUS PENJELASAN ISIAN di setiap isian pada template. Isian Substansi Laporan terdiri atas: 1) Hasil Pelaksanaan Penelitian, 2) Status Luaran, 3) Peran Mitra, 4) Kendala Pelaksanaan Penelitian, 5) Rencana Tahapan Selanjutnya, dan 6) Daftar Pustaka. Apabila selesai melengkapi isian Substansi Laporan, dokumen tersebut diunggah dalam bentuk PDF.

| LAPORAN KEMAJUAN                                                                                                    |                                                                                                    |                                                                                                   |                                 |
|----------------------------------------------------------------------------------------------------|----------------------------------------------------------------------------------------------------|---------------------------------------------------------------------------------------------------|---------------------------------|
| Usulan Penelitian<br>ELEKTRONIK D<br>Penelitian Dasar Kompetitif Nasional<br>Tahun ke                                                                             | I dani 3                                                                                                    |                                                                                                   |                                 |
| Ringkasan<br>Tuliskan secara ringkas latar belakang penelitin, tuji<br>penelitian:<br>ringkasan penelitian                                                        | <ul> <li>Jan dan tahapaan metode penelitian, luaran yang ditargetkan</li> <li>5. Isi Ringkasan sesuai<br/>dengan ketentuan di atas</li> </ul> | , uraian TKT penelitian dan hasil penelitian yang diperoleh s                                     | iesuai dengan tahun pelaksanaan |
| Keyword<br>Maksimal 5 kata kunci. Gunakan tanda baca titik ko<br>Keyword;Keyword2:Keyword3<br>Subtansi Laporan @<br>Unggah dokumen substansi laporan kemajuan dak | A Sebagai pemisah     A. Isi Kata Kunci sesuai     dengan ketentuan di atas am format PDF sesuai dengan template yang disediakan, dan k       | 7. Unduh dokumen template untuk<br>penulisan dan pelaporan format<br>"Substansi Laporan Kemajuan" | <i>h</i>                        |
| Choose File No file chosen                                                                                                    | 8. Klik "Choose File" untuk<br>mengunggah dokumen pelaposan<br>substansi dalam bentuk PDF                                                     | Unduh Template     Simpa     Perubahan" jika     selesai                                          | Simpan Perubahan                |

Gambar 3. Pengisian Ringkasan, Kata Kunci, dan Substansi Laporan Kemajuan

Selanjutnya Peneliti diharuskan melengkapi isian luaran wajib dan luaran tambahan (jika didanai dalam kontrak) sesuai yang dijanjikan dalam proposal beserta mengunggah dokumen pendukung capaian dengan mengklik icon " ". Penjelasan secara lengkap target dan isian luaran wajib pada setiap tahun pelaksanaan dapat dilihat pada Buku Panduan Penelitian dan Pengabdian kepada Masyarakat Tahun 2023. Pada Gambar 4 di bawah ini adalah contoh tampilan isian luaran.

| LUARA | N WAJIB                                                                                             |                                                                                   |      |
|-------|----------------------------------------------------------------------------------------------------|-----------------------------------------------------------------------------------|------|
| No    | Judul                                                                                               | 10. Klik icon pensil untuk pengisian<br>luaran penelitian yang sudah dilaksanakan | Aksi |
| 1     | Artikel di Jurnal Internasional Terindeks di Pengindeks Bereputasi – publikasi_jurnal<br>Accepted   |                                                                                   |      |
| LUARA | ΝΤΑΜΒΑΗΑΝ                                                                                           |                                                                                   |      |
| No    | Judul                                                                                               |                                                                                   | Aksi |
| 1     | Artikel di Jurnal Internasional Terindeks di Pengindeks Bereputasi – publikasi_jurnal<br>(Accepted) |                                                                                   |      |

Gambar 4. Menu luaran wajib dan tambahan

Setelah pengusul meng-klik icon "" seperti dalam gambar 4 di atas, maka akan muncul menu detail isian luaran seperti pada gambar 5 di bawah ini, isi menu akan berbeda tergantung jenis luaran yang dijanjikan oleh peneliti pada saat pengusulan proposal. Isikan semua detail luaran sesuai dengan jenisnya dengan capaian yang ada saat ini.

| status Artikei al Jurnai Internasional Terinaeks al Penginaeks Be | reputasi                           |                         |                                           |
|-------------------------------------------------------------------|------------------------------------|-------------------------|-------------------------------------------|
| Submited                                                          | ~                                  |                         | 11. isikan detail lauaran                 |
| status penulis                                                    |                                    |                         | sesuai capaian saat ini                   |
| First Author                                                      | ~                                  |                         |                                           |
| lama jurnal                                                       |                                    |                         |                                           |
| Nama Jurnal                                                       |                                    |                         |                                           |
| SSN/EISSN                                                         |                                    | Lembaga Pengindek       |                                           |
| ISSN/EISSN                                                        |                                    | Lembaga Pengindek       |                                           |
| JRL jurnal                                                        |                                    |                         |                                           |
| https://www.mdpi.com/journal/economies                            |                                    |                         |                                           |
| udul Artikel                                                      |                                    |                         |                                           |
| Judul Artikel                                                     |                                    |                         |                                           |
|                                                                   |                                    |                         |                                           |
| Jnggah Dokumen<br>Jaskah artikel                                  | 12. Unggah bukt<br>luaran dengan r | ti dokumen<br>neng-klik |                                           |
| Choose File No file chosen                                        | "Choose File" der<br>bebas sesuai  | ngan tormat<br>luaran   |                                           |
| Bukti submit                                                      |                                    |                         | 13. Klik "Simpan"<br>jika selesai mengisi |
| Choose File No file chosen                                        |                                    |                         | luaran                                    |

Gambar 5. Contoh menu isian luaran wajib/tambahan penelitian dengan jenis luaran Artikel Jurnal Internasional

Untuk skema Penelitian Terapan, Peneliti wajib melengkapi isian dan unggah dokumen yang berkaitan dengan Mitra Calon Pengguna Hasil atau Mitra Investor yang membuktikan adanya realisasi komitmen yang tertera pada surat pernyataan dapat berupa pendanaan *inkind* atau *incash*.

## Pengisian Surat Pertanggungjawaban Belanja 70%

Setelah pengisian laporan kemajuan, maka selanjutnya pengusul wajib mengisi Surat Pertanggungjawaban Belanja (SPTB) 70% sebagai syarat pencairan dana 30%. Dengan langkah sebagai berikut:

- 1. Klik tombol "Cetak SPTB Baru"
- 2. Setelah itu maka akan muncul form pengisian seperti pada Gambar 8
- 3. Pengusul diharapkan mengisi nomor SK dan Nomor Kontrak dengan ketentuan:
  - Peneliti dari Perguruan Tinggi Negeri mengisi nomor kontrak antara DAPTV Kemdikbudristek dengan LP/LPPM PTN **dan** LP/LPPM Perguruan Tinggi dengan Peneliti yang dipisahkan dengan tanda titik koma (;) Contoh:
  - Peneliti dari Perguruan Tinggi Swasta mengisi nomor kontrak antara LLDIKTI dengan DAPTV Kemdikbudristek, LLDIKTI dengan PTS LP/LPPM **dan** LP/LPPM PTS dengan Peneliti yang dipisahkan dengan tanda titik koma (;)
- 4. Pengusul mengisi uraian komponen belanja bahan, pengumpulan data, analisis data (termasuk sewa peralatan), Pelaporan Luaran (wajib dan/atau tambahan), dan komponen belanja lainnya sesuai dengan penggunaan dana 70% yang telah dicairkan.
- 5. Setelah mengisi uraian komponen belanja, silakan klik "Simpan" dan kemudian klik"Cetak" agar pengusul bisa mengunduh file SPTB dalam bentuk PDF.
- 6. File PDF tersebut dicetak fisik dan ditandatangani oleh ketua peneliti di atas meterai Rp10.000.
- 7. Dokumen SPTB yang sudah dicetak dan ditandatangan di atas meterai di-*scan* dan diunggah kembali pada menu SPTB.

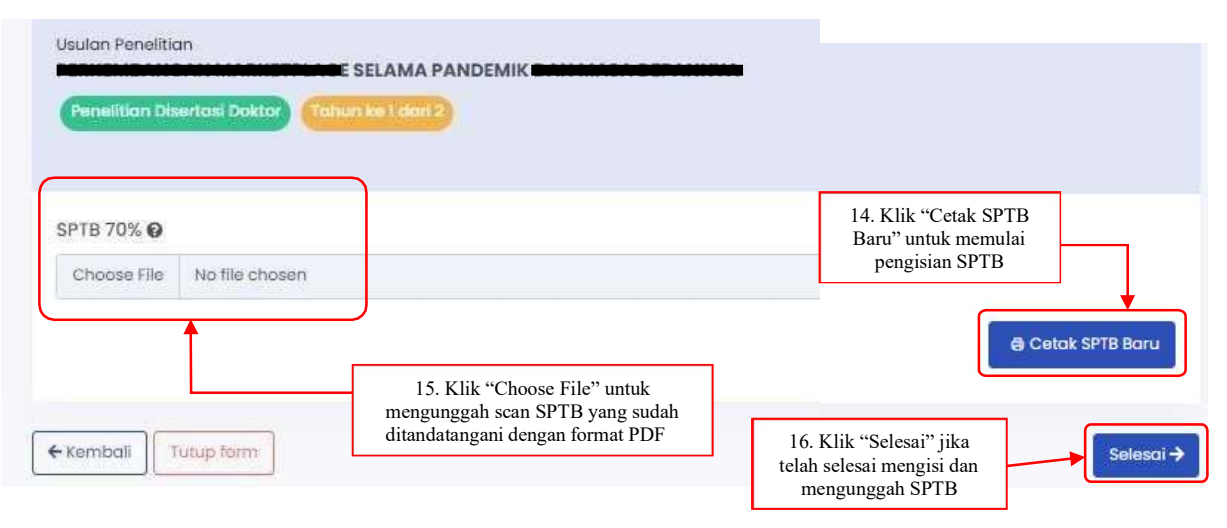

8. Selesai

Gambar 6. Menu Surat Pertanggungjawaban Belanja 70%

## SURAT PERNYATAAN TANGGUNG JAWAB BELANJA

| sarkan Sur                 | at Keputusan Nomor                              | dan Perjanjian / Kontrak Nomor                                     | mendapatkan Anggaran Penelitian                                            |
|----------------------------|-------------------------------------------------|--------------------------------------------------------------------|----------------------------------------------------------------------------|
| 0.110.225                  | L SEL                                           | AMA PANDEMIK                                                       |                                                                            |
| an ini menj<br>iya kegiata | yatakan bahwa :<br>n Penelitian di bawah ini me | liputi :                                                           | Peneliti mengisi Jumlah<br>Dana yang digunakan tiap<br>Komponen Belanjanya |
|                            | Uraian                                          | Peneliti mengisi Uraian<br>Komponen RAB yang<br>sudah dibelanjakan | Jumlah                                                                     |
|                            | Bahan                                           |                                                                    |                                                                            |
|                            |                                                 | +                                                                  | 0                                                                          |
|                            | Pengumpulan Data                                |                                                                    | 4                                                                          |
|                            |                                                 |                                                                    | 0                                                                          |
|                            | 1                                               |                                                                    | 1.                                                                         |
| 3                          | Analisis Data(Termasuk S                        | Sewa Peralatan                                                     |                                                                            |
|                            |                                                 |                                                                    | 0                                                                          |
|                            | Pelaporan, Luaran Wajib                         | dan Luaran Tambahan                                                |                                                                            |
|                            | 9                                               |                                                                    | [0                                                                         |
|                            |                                                 |                                                                    | 1                                                                          |
|                            | Lain-lain                                       |                                                                    |                                                                            |
|                            |                                                 |                                                                    | 0                                                                          |
|                            |                                                 |                                                                    | 1                                                                          |
|                            |                                                 | Jumlah                                                             | 0                                                                          |

Gambar 7. Form Isian Surat Pertanggungjawaban Belanja 70%

\* Nomor SK Penetapan Pendanaan Penelitian dan Pengabdian kepada Masyarakat Dosen Vokasi Tahun 2023 → Surat Keputusan Pejabat Pembuat Komitmen Direktorat Akademik Pendidikan Tinggi Vokasi Nomor 20/D4/AL.04.00/2023 tentang Penetapan Penerima Bantuan BOPTN Penelitian dan Pengabdian kepada Masyarakat Dosen Vokasi Tahun Anggaran 2023.

Klik "Cetak" untuk mencetak Form SPTB dalam format PDF